はじめに

ConsoleDA Agent インストールガイドでは、ConsoleDA Agent のインストール手順について説明します。 以下、説明用画面は全て Windows® XP 上で実行したときのイメージです。

# 重要なお知らせ(注意事項)

- セットアッププログラムでインストールされるプログラムは下記以外での動作を保証しておりません。
  - Windows® 7 SP1 32bit
  - Windows Vista® SP2 32bit
  - Windows® XP SP3 32bit
- 各セットアッププログラムを実行するには、インストールする PC の管理者権限を持つユーザーでログオンしてください。
- Windows Vista®及び Windows® 7環境にインストールまたはアンインストールする場合に「ユーザーアカウント制御」 が表示されることがあります。「許可」または「続行」をクリックして、セットアップを続行してください。
- インストールする PC の環境によっては、下記要件のインストール画面が表示される場合があります。これらの画面が 表示された場合は、「インストール」ボタンをクリックして要件のインストールを行ってください。

| InstallShield Wizard InstallShield Wizard                                                                                              |                                                                                                    |  |  |
|----------------------------------------------------------------------------------------------------|----------------------------------------------------------------------------------------------------|--|--|
| ConsoleDA Agent をコンピュータにインストールするには、以下のアイテムが必要です。「インストール」をクリックして、これらの要件のインストールを開始します。                                                   | ConsoleDA Agentをコンピュータにインストールするには、以下のアイテムが必要です。「イン<br>ストールJをクリックして、これらの要件のインストールを開始します。                     |  |  |
| ステータス 要件                                                                                                    | ステータス 要件                                                                                                    |  |  |
| 待教中 Windows Installer 3.1<br>待教中 Microsoft NET Framework 3.5 SP1<br>待教中 Microsoft NET Framework 3.5 SP1 (:36) Language Pack - Japanese | 待機中 Microsoft NET Framework 3.5 SP1<br>  侍機中 Microsoft NET Framework 3.5 SP1 (386) Language Pack - Japanese |  |  |
| インストール キャンセル                                                                                                    | インストール キャンセル                                                                                                |  |  |

Windows® Installer 3.1 のインストールを行った場合、次の Windows®再起動確認画面が表示されますので、 「はい」ボタンをクリックして Windows®の再起動を行ってください。

| ? | ConsoleDA Agent のインストールを完了するには、再起動が必要です。 すぐに再起動する場合は [はい] を、後でi<br>動する場合は [いいえ] をグリックしてください。 |
|---|----------------------------------------------------------------------------------------------|
| - |                                                                                              |

- 設定入力を必要とするインストール画面では、あらかじめ既定値が表示されている項目があります。変更の必要がない場合、既定値のまま設定を行ってください。
- 各インストール完了後、各種設定を変更する場合、「2. 環境設定ファイル」を参照ください。
- ●本書の内容は、将来予告なしに変更される場合があります。
- 本書の内容の一部、または全てを無断で転載することを禁止します。

Copyright © Hitachi, Ltd. 2011 all rights reserved.

他社製品の登録商標および商標についてのお知らせ

- Microsoft、Windows、Windows Vista は米国 Microsoft Corporationの米国およびその他の国における登録商標 または商標です。
- Windows®の正式名称は、Microsoft® Windows® Operating System です。
- ●その他、会社名、各製品名は、各社の商標または登録商標です。

ConsoleDA Agent はインストールされたクライアントブレードの電源状態や各種情報を ConsoleDA Manager に送信するプログラムです。以下、ConsoleDA Agent のインストール手順を示します。

1.1. インストール

Hitachi bd Link Version3 /CB CD-ROM の Installer フォルダーにある AgentSetup.exe を実行すると次の画面が表示されますので、「次へ(N)」をクリックしてください。

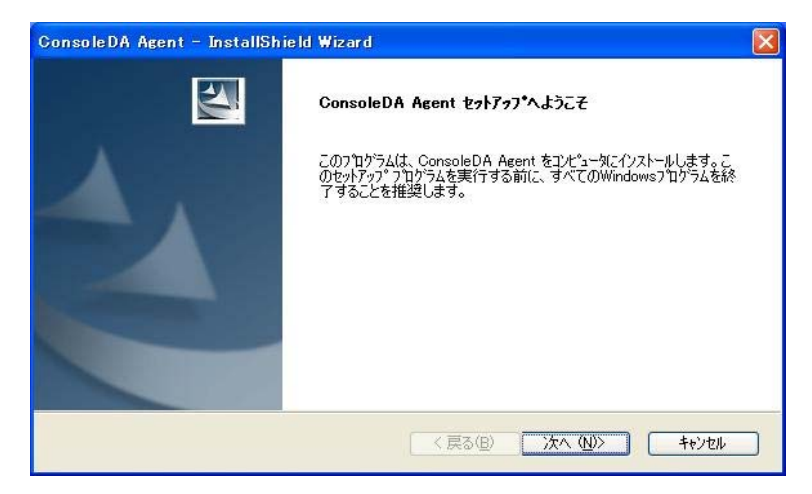

「使用許諾契約」では使用許諾契約書の内容を確認の上、同意する場合は、「はい(Y)」をクリックしてください。

| onsoleDA Agent – InstallShield Wizard                                                                           | 2                                              |
|----------------------------------------------------------------------------------------------------|------------------------------------------------|
| 使用許諾契約<br>次の製品使用許諾契約を注意深くお読みください。                                                                               |                                                |
| 使用許諾契約書                                                                                                    | <u>^</u>                                       |
| お客様へ<br>「使用許諾契約書」を必ずお読みください。<br>本ソフトウェアのインストール、または使用をもっ<br>書」をご承諾いただき、使用許諾契約が成立したもの<br>承達預けない場合は、本ソコトウェアのインストール | て、本「使用許諾契約<br>とさせていただきます.ご<br>伸用茶註誌できません、❤     |
| 使用許諾契約の全条項に同意しますか? [いいえ]を選択するとセットアップ<br>ConsoleDA Agent をインストールするには、この使用許諾契約に同意が必<br>stallShield                | が終了されます。 印刷(空)<br>要です。 「「」<br>「 はい(公 」 いいえ(公 」 |

「ネットワーク設定」では ConsoleDA Agent で使用するネットワークの設定を入力し、「次へ(N)」をクリックしてください。

| Console D#       | A Agent – InstallShield Wizard                                                                                                |                       |
|------------------|----------------------------------------------------------------------------------------------------|-----------------------|
| ネットワー<br>Console | - <b>ク設定</b><br>DA Agentのネットワーク設定を入力してください。                                                                                   |                       |
|                  | ConsoleDA ManagerのIPアドレス:                                                                                                    |                       |
|                  | ConsoleDA Managerの受信ボート:                                                                                                    | 60000                 |
|                  | ConsoleDA Agentの受信ボート:                                                                                                    | 60001                 |
|                  | Windows ファイアウォールの設定:<br>上記のConsoleDA Agentの受信に対応する<br>元長化構成(オブション)<br>副ConsoleDA ManagerのIPアドレス:<br>副ConsoleDA Managerの受信ポート: | ファイアウォールの設定を行います。<br> |
| Install5hield    | <                                                                                                    | 戻る(B) 次へ(M)> キャンセル    |

### 入力項目の説明

| ConsoleDA Manager の IP アドレス:   | ConsoleDA Manager が稼働しているマシンの IP アドレス。                                   |
|--------------------------------|--------------------------------------------------------------------------|
| ConsoleDA Manager の受信ポート:      | ConsoleDA Manager にコマンドを送信するときに宛先とする TCP ポート番号。<br>1~65535 の範囲で指定します。    |
| ConsoleDA Agent の受信ポート:        | コマンド受信用ポート。<br>1~65535 の範囲で指定します。                                        |
| Windows ファイアウォールの設定:           | Windows® Firewall をご使用の場合はチェックボックスをチェックすると<br>Windows® Firewallの設定を行います。 |
| 副 ConsoleDA Manager の IP アドレス: | 副 ConsoleDA Manager が稼働しているマシンの IP アドレス。                                 |
| 副 ConsoleDA Manager の受信ポート:    | 副 ConsoleDA Manager にコマンドを送信するときに宛先とする TCP ポート番号。<br>1~65535 の範囲で指定します。  |

### 重要:

- ConsoleDA Manager の IP アドレス欄には必ず IP アドレスを入力してください。
- ConsoleDA Agent から ConsoleDA Manager の受信ポート(TCP ポート)に接続できるよう、Windows® Firewall やセキュリティ製品が提供する Firewall 機能の設定を調整してください。
- 冗長化構成にする場合は、副 ConsoleDA Manager の IP アドレス、受信ポートを必ず入力してください。

メモ:

● 既定値の TCP ポートが他の製品によって使用されている場合は、他の TCP ポートを設定してください。

「インストール先の選択」では、デフォルトのまま変更せず「次へ(N)」をクリックしてください。

| ConsoleDA /               | Agent – InstallShield Wizard                             |                  |           |             |
|---------------------------|----------------------------------------------------------|------------------|-----------|-------------|
| <b>インストール</b> 5<br>ファイルをイ | <b>もの選択</b><br>シストールするフォルダーを選択してください。                    |                  |           |             |
|                           | ConsoleDA Agent のインストール先<br>C¥_¥Hitachi¥ConsoleDA Agent¥ |                  | C         | <u>変更</u> @ |
| InstallShield —           |                                                          | < 戻る( <u>B</u> ) | ) 次へ (M)> | キャンセル       |

「インストール準備の完了」で「インストール」をクリックすると、インストールを開始します。

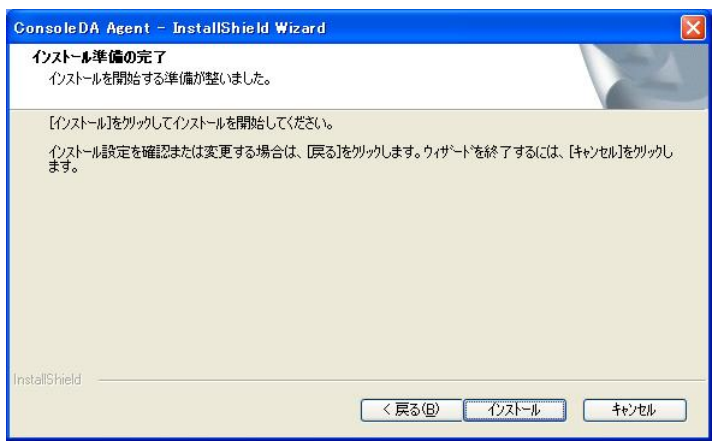

「InstallShield Wizard の完了」が表示されたら、「完了」をクリックしてセットアップを終了します。

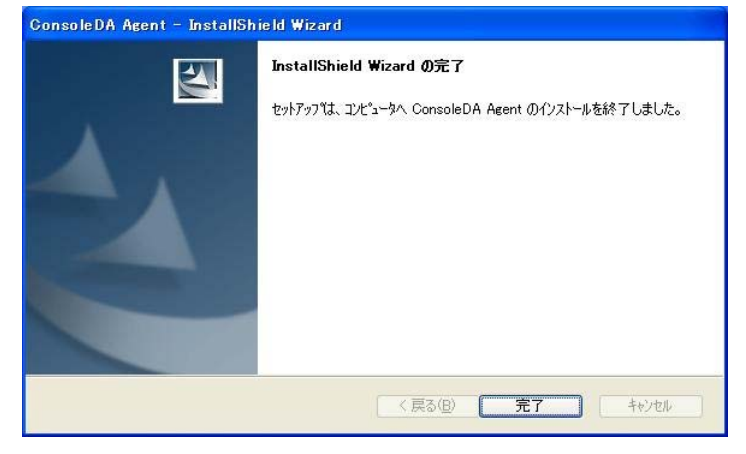

### 1.2. サイレントインストール

ConsoleDA Agent は GUI の操作を記録したサイレントインストール応答ファイル setup.iss を作成することにより、 サイレントモード(GUI なし、ユーザーによる操作なし)によるインストールが行えます。

### 1.2.1. サイレントインストールの実行手順

ConsoleDA Agent のサイレントインストールは次の実行手順で行います。

- Hitachi bd Link Version3 /CB CD-ROM の Installer フォルダーにある AgentSetup.exe をクライアントブレードの任意のフォルダーにコピーします。
- (2) クライアントブレードに管理者権限を持つユーザーでログオンし、コマンドプロンプトを起動します。
- (3) AgetnSetup.exeをコピーしたフォルダーに移動します。
- (4)「AgentSetup.exe△/r」を入力・実行し ConsoleDA Agent インストーラーを起動します。

※応答ファイルの作成先は、コマンドに「/f1"(作成先絶対パス)¥setup.iss"」を追加することで変更可能です。
 ※作成先を変更しない場合は C:¥Windows に setup.iss が作成されます。
 ※作成先に既に setup.iss が存在している場合、それを削除してからこの(4)を実行してください。
 入力コマンド例:

C:\&Agent>AgentSetup.exe\/r\/f1"C:\&Agent\&setup.iss"

※上記例は、C:¥Agent に応答ファイルを作成する場合。※△は半角スペース。

- (5) 画面操作にしたがって ConsoleDA Agent のインストールを行います。
- (6) ConsoleDA Agent のインストール完了後、「C:¥windows」フォルダーに応答ファイル setup.iss が作成されます。
  ※手順(4)で作成先を指定した場合は指定先に setup.iss が作成されます。
- (7) サイレントインストールを実行するマシンに、AgentSetup.exe と作成した応答ファイル setup.iss をコピーします。コ ピーしたら setup.iss は削除しておいてください。
- (8) サイレントインストールを実行するマシンで、コマンドプロンプトを起動して AgentSetup.exe と setup.iss をコピーし たフォルダーへ移動して、以下のコマンドを実行するとサイレントインストールが開始されます。

C:¥Agent>AgentSetup.exe∆/s

※上記例は、インストーラーと setup.iss を C:¥Agent に配置した場合。 ※△は半角スペース。

# 1.3. アンインストール

ConsoleDA Agent のアンインストールは「コントロールパネル」—「プログラムの追加と削除」から行います。 「プログラムの追加と削除」で ConsoleDA Agent を選択し「削除」をクリックしてください。

| 🐻 765560 มี          | 自加と削除                                                             |                      |                                    |
|----------------------|-------------------------------------------------------------------|----------------------|------------------------------------|
| 5                    | 現在インストールされているプログラム: 回 更新プログラムの表示(2)                               | 並べ替え(S): 名前          | ~                                  |
| プログラムの<br>変更と削除(H)   | 1号 ConsoleDA Agent<br><u>サポート情報を参照するには、ここをクリックしてください。</u>         | サイズ<br>使用頻度<br>最終使用日 | 0.14MB <b>企</b><br>低<br>2009/03/30 |
| プログラムの<br>追加(N)      | コンピュータからこのプログラムを削り除するには、開り除引をクリックしてください。                          |                      | 削除                                 |
|                      | 🕞 High Definition Audio Driver Package - KB888111                 |                      |                                    |
| h                    | 🛃 Intel(R) Graphics Media Accelerator Driver                      |                      |                                    |
| Windows              | Intel(R) PRO Network Connections 12.3.31.0                        | サイズ                  | 0.06MB                             |
| コンポーネントの<br>追加と削除(A) | 🛃 Microsoft .NET Framework 2.0 Service Pack 2                     | サイズ                  | 185.00MB                           |
|                      | 🛃 Microsoft .NET Framework 2.0 Service Pack 2 Language Pack - JPN | サイズ                  | 6.23MB                             |
|                      | 🛃 Microsoft .NET Framework 3.0 Service Pack 2                     | サイズ                  | 169.00MB                           |
| プログラムの               | 🛃 Microsoft .NET Framework 3.0 Service Pack 2 Language Pack - JPN | サイズ                  | 9.40MB                             |
| 既定の設定(①)             | 🥵 Microsoft .NET Framework 3.5 Language Pack SP1 - 日本語            | サイズ                  | 37.05MB                            |
|                      | 😼 Microsoft .NET Framework 3.5 SP1                                | サイズ                  | 37.05MB                            |
|                      | 1 MSXML 4.0 SP2 (KB927978)                                        | サイズ                  | 2.56MB                             |
|                      | 🛃 MSXML 4.0 SP2 (KB936181)                                        | サイズ                  | 2.62MB                             |
|                      | 📑 MSXML 6.0 Parser (KB933579)                                     | サイズ                  | 1.31 MB                            |
|                      | 🙀 Realtek High Definition Audio Driver                            | サイズ                  | 49.39MB 💌                          |

## アンインストールの準備ができると下記ダイアログが表示されますので「はい(Y)」をクリックしてください。

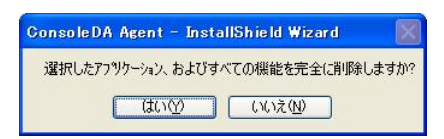

「アンインストール完了」が表示されたら、「完了」をクリックしてアンインストールを終了します。

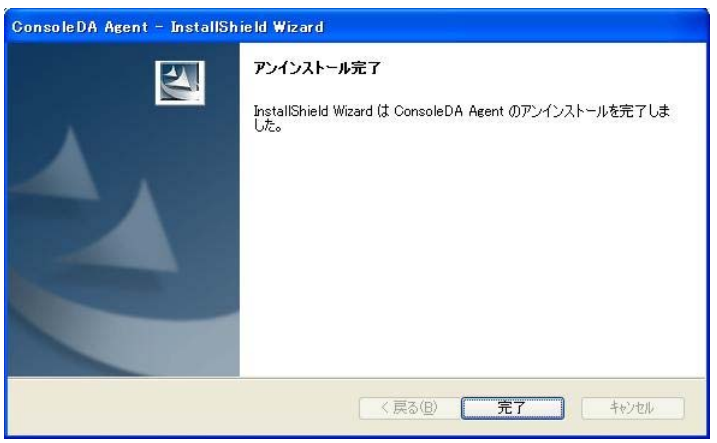

### 1.4. サイレントアンインストール

ConsoleDA Agent は GUI の操作を記録したサイレントアンインストール応答ファイル uninstall.iss を作成することにより、サイレントモード(GUI なし、ユーザーによる操作なし)によるアンインストールが行えます。

### 1.4.1. サイレントアンインストールの実行手順

ConsoleDA Agent のサイレントアンインストールは次の実行手順で行います。

- (1) Hitachi bd Link Version3 /CB CD-ROM の Installer フォルダーにある AgentSetup.exe を ConsoleDA Agent がインストール済みのクライアントブレードの任意のフォルダーにコピーします。
- (2) クライアントブレードに管理者権限を持つユーザーでログオンしコマンドプロンプトを起動します。
- (3) AgentSetup.exe をコピーしたフォルダーに移動します。
- (4)「AgentSetup.exe△/r」を入力・実行し ConsoleDA Agent インストーラーを起動します。

※応答ファイルの作成先は、コマンドに「/f1"(作成先絶対パス)¥uninstall.iss"」を追加することで変更可能です。
 ※ /f1"(作成先絶対パス)¥uninstall.iss" を追加せず実行した場合、応答ファイルは C:¥Windows に setup.iss という名前で作成されます。
 ※応答ファイルの作成先に setup.iss もしくは uninstall.iss が既に存在している場合は、それらを削除してから この(4)を実行してください。
 入力コマンド例:

 $C: \cite{Agent} AgentSetup.exe \cite{Agent} Agent \cite{Agent} uninstall.iss"$ 

※上記例は、C:¥Agent に応答ファイルを作成する場合。※△は半角スペース。

- (5) 画面操作にしたがって ConsoleDA Agent のアンインストールを行います。
- (6) ConsoleDA Agent のアンインストール完了後、「C:\viewindows」フォルダーに応答ファイル setup.iss が 作成されるので、ファイル名を uninstall.iss に変更してください。
   ※手順(4)で作成先を指定した場合、指定先に uninstall.iss が作成されます。
- (7) サイレントアンインストールを実行するマシンに、AgentSetup.exe と作成した応答ファイル uninstall.iss をコピーします。コピーしたら uninstall.iss は削除しておいてください。
- (8) コマンドプロンプトを起動し、ファイルをコピーしたフォルダーへ移動して以下のコマンドを実行するとサイレントアン インストールが開始されます。

C: $AgentSetup.exe\Delta/x\Delta/s\Delta/f1$ ".Yuninstall.iss"

※上記例は、インストーラーと uninstall.iss を C:¥Agent に配置した場合。 ※△は半角スペース。 2. 環境設定ファイル

2.1. ConsoleDA Agent 環境設定ファイル
 環境設定ファイル名: Agent.exe.config
 既定のファイルパス: C:¥Program Files¥Hitachi¥ConsoleDA Agent

```
<?xml version="1.0" encoding="utf-8"?>
```

<configuration>

<configSections>

```
<section name="agentConfig" type="Hitachi.ConsoleDA.Agent.Configuration.AgentConfigSection,</pre>
```

Agent.Common, Version=3.1.0.0, Culture=neutral, PublicKeyToken=null"  $\!\!/\!\!>$ 

</configSections>

<agentConfig remotingPort="60001"① modelVersion="0000100510"② logKeepDays="7"③>

<managers>

<manager address="192.168.0.1:60000"④ />

<manager address="192.168.0.2:60000" <br/>⑤ />

</managers>

</agentConfig>

<appSettings>

```
<add key="ExcludeMac" value="005056,02004C"6 />
```

</appSettings>

</configuration>

### 重要:

\*印がある項目については、デフォルトでは表示されませんので必要に応じて上記サンプルを見ながら追記してください。

| #     | 設定項目         | 既定値(設定範囲)                      | 説明                                                 | 備考   |
|-------|--------------|--------------------------------|----------------------------------------------------|------|
| 1     | remotingPort | 60001(1~65535)                 | ConsoleDA Agent のコマンド受信用ポート番号。                     |      |
| 2     | modelVersion | model-version-string           | ConsoleDA Agent が稼働している PC のモデルバージョン文字列。           |      |
| 3     | logKeepDays  | KeepDays 7(1以上)                | トレースログファイルの保存期間(デフォルト状態ではこの項目は存                    | 単位:日 |
|       |              |                                | 在しません。必要に応じて追記してください。)                             |      |
| 4     | address      | ddress manager-ip-address:port | ConsoleDA Manager が稼働する PC の IP アドレスとコマンド受信        |      |
|       |              |                                | 用ポート番号。                                            |      |
| 5 add | address      |                                | 冗長構成にしている場合、副 ConsoleDA Manager が稼働する PC           |      |
|       |              | manager-ip-address:port        | の エℙ アドレスとコマンド受信用ポート番号を入力します。                      |      |
|       |              |                                | ConsoleDA Manager <b>への通知を行わない</b> MAC アドレスの上 6 桁。 |      |
| 6     | value        | 005056,02004C                  | (仮想 NIC をお使いの場合など、適宜ここに値を設定してシステム内                 |      |
|       |              |                                | に同一の MAC アドレス値が存在しないようにしてください。)                    |      |